בס"ד

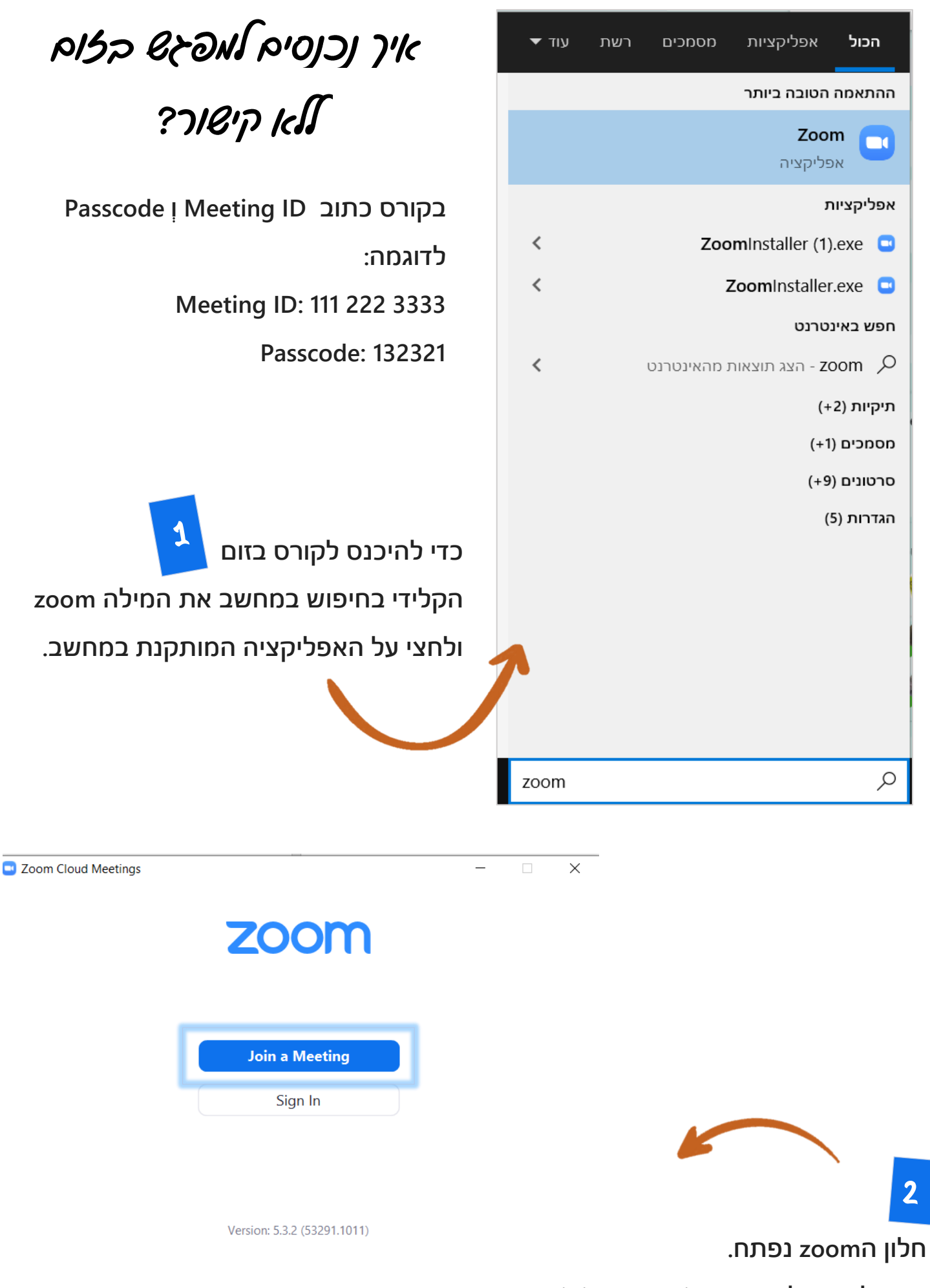

join a meeting כעת לחצי על ריבוע

בס"ד

| 3                                           | Zoom X                                   |
|---------------------------------------------|------------------------------------------|
| חלון ה-join נפתח.                           | Join Meeting                             |
| בשורה הראשונה כתבי את ה- Meeting ID         | Enter meeting ID or personal link name 🗸 |
| ובשורה השנייה כתבי את השם המלא שלך.         |                                          |
| join ולחצי על                               | Do not connect to audio                  |
|                                             | Turn off my video                        |
| Com X                                       | Join Cancel                              |
|                                             |                                          |
| Join Meeting                                | 4                                        |
| 111 222 3333 🗸                              | לפי הדוגמה נכתוב:                        |
| Your Name<br>זוהר יחזקאל                    | בשורה הראשונה את המספר: 3333 222 111     |
| <ul> <li>Do not connect to audio</li> </ul> | (הרווח נעשה באופן אוטומטי)               |
| Turn off my video                           | ובשורה השנייה נכתוב שם פרטי ושם משפחה.   |
| Join Cancel                                 | join ונלחץ על                            |
| נפתח חלוו בו עליר להקליד את                 | Enter meeting passcode                   |
| Passcode הסיסמא של המפגש-                   | Enter meeting passcode                   |
| ioin meeting ולאחר מכו ללחוץ                | Meeting Passcode                         |
|                                             |                                          |
| Enter meeting passcode                      |                                          |
|                                             |                                          |
| Enter meeting passcode                      | Join Meeting Cancel                      |
| Meeting Passcode<br>*****                   |                                          |
|                                             | לפי הדוגמה נכתוב את הסיסמא               |
|                                             | Passcode: 132321                         |
|                                             | join meeting ולאחר מכן נלחץ על           |
| Join Meeting Cancel                         |                                          |
|                                             | בהצאחה, נכנסת אמפגש 😊                    |